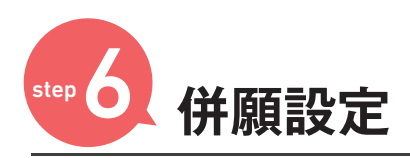

## 注 最新の情報は模試実施日の約10日前頃に更新となります。

## | 併願日程未設定を選択

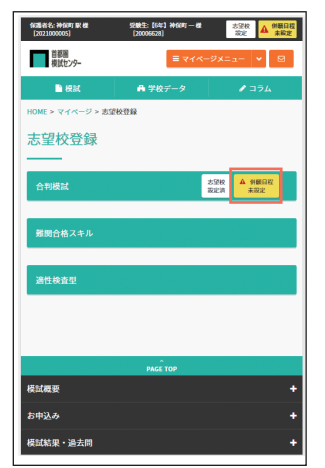

お支払い

step

| 9回题者名: 神乐町 駅 組<br>[2021000005] | 52883<br>(2000 | (6年) 神知町一般<br>6628) | 80<br>10       | 記録 A 俳優<br>注述 A 俳優 |
|--------------------------------|----------------|---------------------|----------------|--------------------|
| 首都圏<br>模試センター                  |                | ≣ ₹4%÷              | Øx==           | - 🖌 🛛              |
| ि स्टब्स्                      | A              | 学校データ               |                | Ø ⊐₹4              |
| HOME > マイページ                   | > 志望校登録        |                     |                |                    |
| 志望校登錄                          | <b></b>        |                     |                |                    |
|                                |                |                     |                |                    |
| 合利模試                           |                | 2                   | :5242<br>2023A | ▲ 外膜目程<br>未設定      |
|                                |                |                     |                |                    |
|                                | 学校             | <b>検索はこちら</b>       |                |                    |
| 志望校管理                          | 併職日程           |                     |                |                    |
|                                |                |                     |                |                    |
|                                | 併顧             | 日程をつくる              |                |                    |
| SURFI                          | 入試名            | 利定科目                | 利定科目           |                    |
|                                |                |                     |                |                    |
|                                |                | ^                   |                |                    |

## 

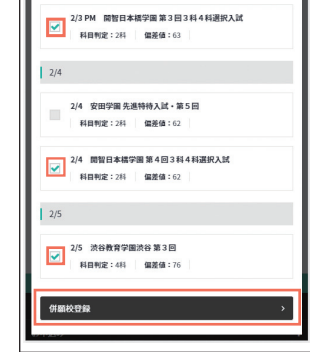

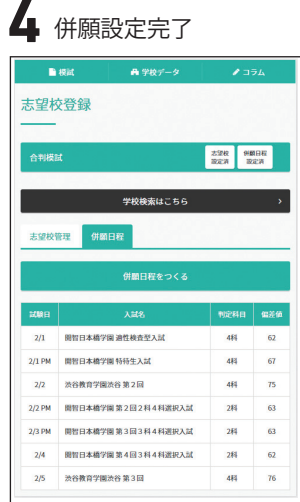

※なぜ併願設定するの?

志望校登録だけでなく併願設定も併せて登録することにより 様々なデータの成績が閲覧できます。

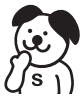

## ※パソコン・タブレット・スマートフォン対応

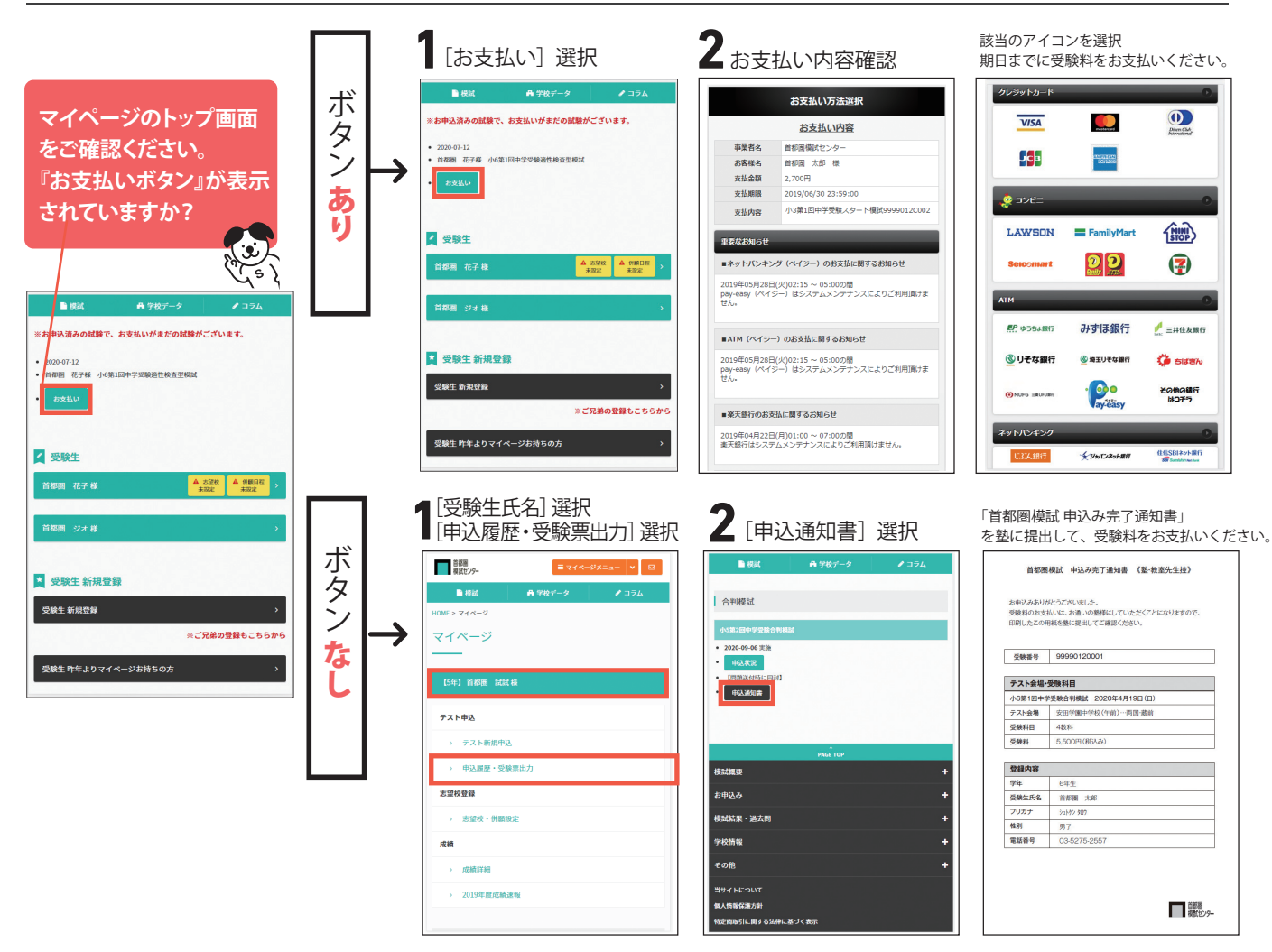